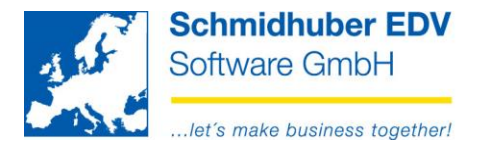

# Erstellung der UVA und des Kontrollberichts ab 01.01.2016 - CZ (ab V7.2.1551)

Stammdaten => Firmenstamm => Steuerdefinitionen => Finanzamt

# Steuerformular "Tschechei"

UVA Formular "Crystal Reports" – "ab 2016/01 Tschechei"

| Formular       |                                               |
|----------------|-----------------------------------------------|
| Steuerformular | Tschechei                                     |
| UVAFormular    | Crystal Reports 🔽 ab 2016/01 Tschechei        |
| Dateiname      | D:\PwEuro\Programm\CRReports\U\A\CZ201601.rpt |

#### Hinweis:

Das "Druckformular" entspricht dem Formular aus 2014 (= Kopie) Bitte um Information, falls es ein neues UVA-Formular 2016 gibt.

Auswertungen => UVA-Verprobung => Standard

| Formular<br>Ausbuchen         | <ul><li>✓</li></ul> |                             |
|-------------------------------|---------------------|-----------------------------|
| Finanzamt Online<br>FA-Online | ✓                   | C:\temp\Kontrollbericht.xml |
| ordentliche (B)               |                     | ¥                           |

Die <u>UVA</u> wird aufgrund der eingetragenen Kennzahlen der EuroFib Steuercodes befüllt:

Stammdaten => Firmenstamm => Steuerdefinitionen => Steuercodes Spalte "UVA KZ" pro Steuercode.

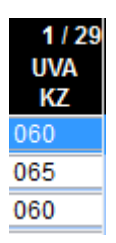

Schmidhuber EDV Software Gesellschaft m.b.H. | Schöpfleuthnergasse 22 | A-1210 Wien

Seite 1 von 4

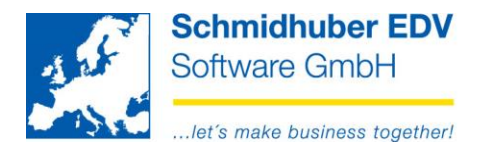

| Der Kontrollbericht | (XML) | wird aufgrund | l folgender | EuroFib | Einstellungen | befüllt: |
|---------------------|-------|---------------|-------------|---------|---------------|----------|
|---------------------|-------|---------------|-------------|---------|---------------|----------|

| Kennzahl | Einstellung Belegart | Steuerart  | XML-KZ pro |
|----------|----------------------|------------|------------|
|          |                      |            | Steuercode |
| A1       | Debitorenbuchung     | UST        | A1         |
| A2       | Kreditorenbuchung    | ERWB, REVE | A2         |
| A4+A5*   | Debitorenbuchung     | UST        | A4         |
| B1       | Kreditorenbuchung    | ERWB, REVE | B1         |
| B2+B3*   | Kreditorenbuchung    | VST        | B2         |

\* Buchungen betreffend Privatpersonen (= Debitor/Kreditor ohne Steuernummer, Steuernummer 2) werden automatisch in A5/B3 statt A4/B2 gegliedert

Buchungen mit einem Buchungsbetrag brutto < 10.000,- werden automatisch in A5/B3 statt A4/B2 gegliedert.

**Einstellung Belegart** = Stammdaten => Firmenstamm => Belegarten Feld "Art der Buchung" (Debitorenbuchung/Kreditorenbuchung)

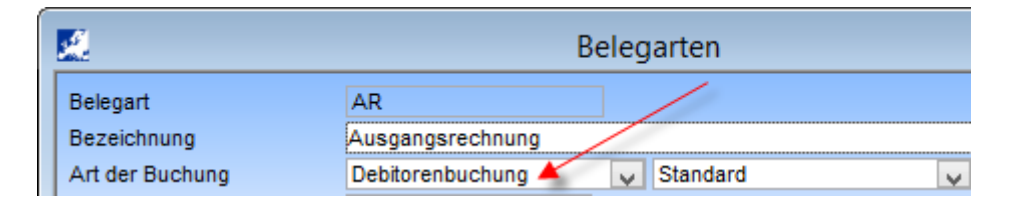

Steuerart = Stammdaten => Firmenstamm => Steuerdefintionen => Steuercodes Kürzel in Klammer

| ٢ | Umsatzsteuer / 3 (UST)  | ¥            |
|---|-------------------------|--------------|
| ٢ | Umsatzsteuer / 3 (UST)  | ~            |
| ٢ | Umsatzsteuer / 3 (UST)  | $\checkmark$ |
|   | USt. Schwebe / 7 (USTS) | $\checkmark$ |

### XML-KZ = Stammdaten => Firmenstamm => Steuerdefinitionen => Steuercodes

#### Unten links pro Steuercode

| Finanzamt / UVA |     |                    |             |    |
|-----------------|-----|--------------------|-------------|----|
| Finanzamt       | 1   | Finanzamt f.d.21.u | I.22.Bezirk |    |
| Summe UVA       | 1   |                    |             |    |
| UVAKZ           | 123 |                    | XML KZ      | A1 |

## Die Leistungsart ist derzeit noch manuell nach Upload der XML-Datei zu erfassen! (A4 wird derzeit automatisch Leistungsart 0 ausgegeben)

Seite 2 von 4

Schmidhuber EDV Software Gesellschaft m.b.H. | Schöpfleuthnergasse 22 | A-1210 Wien

Tel +43 1 2700531

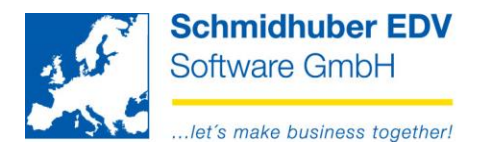

# Abweichendes Leistungsdatum:

Stammdaten => Firmenstamm => Belegarten Reiter "Einstellungen"

Hier können Sie das Leistungsdatum pro Belegart aktivieren. (inkl. Vorschlagswert)

| 📓 Belegarten 🗖 📼 💌                                                             |                         |            |   |              |          |   |           |            |                     |
|--------------------------------------------------------------------------------|-------------------------|------------|---|--------------|----------|---|-----------|------------|---------------------|
| Belegart                                                                       | AR                      |            |   |              |          |   | Anlage    | 10.10.2013 | SUP                 |
| Bezeichnung                                                                    | Ausgan                  | gsrechnung |   |              |          |   | Änderung  | 16.12.2015 | SUP                 |
| Art der Buchung                                                                | Debitore                | enbuchung  |   | $\checkmark$ | Standard | ~ | Kontenpla | n          |                     |
| Vorgabe                                                                        | Soll                    |            | ~ |              |          |   | Aktiv     |            | <ul><li>✓</li></ul> |
| Konto                                                                          |                         |            |   |              |          |   |           |            |                     |
| Gegenkonto                                                                     |                         |            |   |              |          |   |           |            |                     |
| Allgemein Einstellungen Steuercodes Stapel DMS Belegvorerfassung Faktura Kassa |                         |            |   |              |          |   |           |            |                     |
| Einstellungen                                                                  |                         |            |   |              |          |   |           |            |                     |
| Vorschlag Leistungsdatum 🗸 von Belegdatum                                      |                         |            |   |              |          |   |           |            |                     |
| Vorschlag Buchungstext                                                         | keine                   |            |   |              |          | ~ |           |            |                     |
| Cursor Buchung                                                                 | Belegdatum              |            |   |              |          |   |           | <b>v</b>   |                     |
| Kundendaten                                                                    | Kundendaten individuell |            |   |              | ~        |   |           |            |                     |

Buchen => Online buchen

Nun können Sie ein abweichendes Leistungsdatum pro Buchung erfassen. (rechts unten)

| Leistungsdatum | 01.0 <sup>-</sup> | 1.201 | 16      | *  |
|----------------|-------------------|-------|---------|----|
| Aliqotierung   | 01.2016           | ] - [ | 01.2016 |    |
| Menge          |                   |       | ,00     | 00 |

Stammdaten => Firmenstamm => Steuerdefinitionen => Finanzamt

Hier geben Sie das Datum für den Export der Kontrollmeldung (XML) bekannt.

| Formular       |                 |                      |   |                |   |
|----------------|-----------------|----------------------|---|----------------|---|
| Steuerformular | Tschechei       | <b>v</b>             |   |                |   |
| UVAFormular    | Crystal Reports | ab 2016/01 Tschechei | ~ | Leistungsdatum | ~ |

# Seite 3 von 4

Schmidhuber EDV Software Gesellschaft m.b.H. | Schöpfleuthnergasse 22 | A-1210 Wien

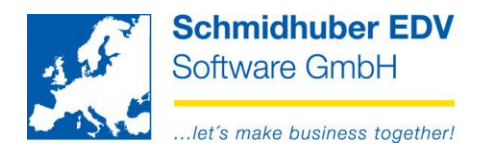

Datenexport:

| IHR_DATEINAME_ <b>KH1.xml</b> | Kontrollmeldung für den Upload                                                                                             |
|-------------------------------|----------------------------------------------------------------------------------------------------|
| IHR_DATEINAME_ <b>A5.xmI</b>  | Zeigt alle einzelnen Buchungen, welche<br>kumuliert in der Kontrollmeldung in A5<br>angegeben werden. (für Kontrollzwecke) |
| IHR_DATEINAME_ <b>B3.xml</b>  | Zeigt alle einzelnen Buchungen, welche<br>kumuliert in der Kontrollmeldung in B3<br>angegeben werden. (für Kontrollzwecke) |
| IHR_DATEINAME_ <b>DP3.xml</b> | UVA-Meldung für den Upload                                                                                                 |

Seite 4 von 4

Schmidhuber EDV Software Gesellschaft m.b.H. | Schöpfleuthnergasse 22 | A-1210 Wien

Tel +43 1 2700531

Bank Austria KN 609482500 | BLZ 12000 | BIC BKAUATWW

IBAN AT111200000609482500

Handelsgericht Wien FN 59 084 p